## KURS KAPATMA ONAY İŞLEMLERİ

1. https://e-kurs.meb.gov.tr adresine giriş yapınız. Giriş yaptığınızda aşağıdaki ekran ile karşılaşacaksınız:

| e-Kurs Sistemi                                        | KAYSERİ BÜNYAN Karakaya Ortaokulu (717246) |             | Kurum    | Müdür ! |
|-------------------------------------------------------|--------------------------------------------|-------------|----------|---------|
| Ana Sayfa                                             |                                            | ✿ Ana Sayfa | @ Yardım | 🖻 Çıkış |
| Kurs İşlemleri                                        |                                            |             |          |         |
| Yonetici Modülü                                       |                                            |             |          |         |
| kurslar@meb.gov.tr<br>M.E.B.© - Tüm Hakları Saklıdır. |                                            |             |          |         |

## 2. "Kurs İşlemleri" sekmesinde yer alan "Kurs Öğrenci İşlemleri" ekranına ulaşınız.

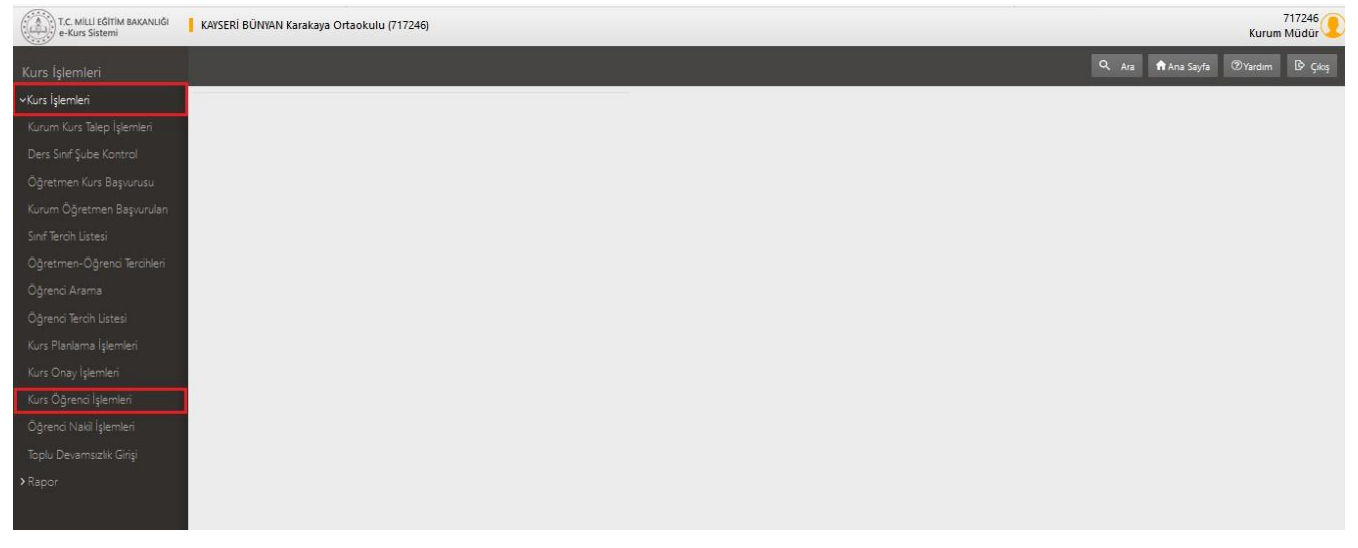

3. "Kurs Öğrenci İşlemleri" ekranından üst menüde yer alan "Kapat" sütununa ulaşınız. Kapatmak istediğiniz kursu bulunuz ve 🔍 simgesine tıklayınız.

| e-Kurs Sistemi              | KAYSERI     | BUNYAN Ka      | arakaya Ortaoku | u (717246)                             |                                    |          |                 |                 |           |                |              |                          |           |                |       |                            | Kurum M | Müdür    |
|-----------------------------|-------------|----------------|-----------------|----------------------------------------|------------------------------------|----------|-----------------|-----------------|-----------|----------------|--------------|--------------------------|-----------|----------------|-------|----------------------------|---------|----------|
|                             | 🛱 Yazdır    | <b>S</b> Yanii | •               |                                        |                                    |          |                 |                 |           |                |              |                          |           |                |       | Q Ara 🏦 Ana Sayfa 🕐        | Nardim  | B∕ Çıkış |
| Kurs İşlemleri              | Aktif Kursl | ar             | Kapanan Ku      | rslar                                  |                                    |          |                 |                 |           |                |              |                          |           |                |       |                            |         |          |
| Kurum Kurs Talep İslemleri  | Kursld      | Kurs No        | Sinif Seviyesi  | Kurs Adı                               | Kurs Tanımı                        | Oğretmen | Sorumlu Idareci | Kayıtlı Öğrenci | O. Listes | Süre(Haftalık) | Sure(Toplam) | Başlama Tarihi           | Ders Plan | Kurs İşlemleri | Kapat | 🗌 Kurs Onay Raporu Seç     |         | Bilgi    |
|                             |             |                |                 |                                        |                                    |          |                 |                 |           |                |              |                          |           |                | _     |                            |         |          |
|                             | 251949      | 1              | S.Sinif         | Sosyal Bilgiler                        | Destekleme Vetiştirme<br>Kursu     |          |                 | 12/12           | 32        | 2              | 70           | 30.09.2019<br>07.06.2020 |           | I.             | Ð     | 27.09.2019-Kurs Açma Onayı | *       |          |
| Dğretmen Kurs Başvurusu     | 253763      | 3              | 5.Sinif         | Yabancı Dil                            | Destekleme ve<br>Vetiştirme Kursu  |          |                 | 12/12           | 1         | 2              | 70           | 30.09.2019<br>07.06.2020 |           | P              | Ð     | 27.09.2019-Kurs Agma Onayi | •       |          |
| Sonf Terch Listesi          | 256095      | 5              | 5.Sinif         | Fan Bilimlari                          | Desteklerne ve<br>Vetiştirme Kursu |          |                 | 12/12           | 12        | 2              | 70           | 30.09.2019<br>07.06.2020 |           |                | E     | 27.09.2019-Kurs Açma Onayı | •       |          |
| Öğretmen-Öğrenci Tercihleri | 258951      | 6              | 6.Sinif         | Türkçe                                 | Destekleme ve<br>Vetiştirme Kursu  |          |                 | 11/11           | 21        | 2              | 70           | 30.09.2019<br>07.06.2020 | (iii)     | D.             | Ð     | 27.09.2019-Kurs Açma Onayı | *       | R        |
|                             | 259994      | 7              | 6.Sinif         | Yabancı Dil                            | Destekleme ve<br>Vetiştirme Kursu  |          |                 | 11/11           | 20        | 2              | 70           | 30.09.2019<br>07.06.2020 |           | E,             | Ð     | 27.09.2019-Kurs Açma Onayı | •       |          |
|                             | 261153      | . s            | 6.Sinif         | Fen Bilimleri                          | Desteklerne ve<br>Vetiştirme Kursu |          |                 | 11/11           | 12        | 2              | 70           | 30.09.2019<br>07.06.2020 |           |                | Ex    | 27.09.2019-Kurs Açma Onayı | •       | R        |
|                             | 264642      | 10             | 7.Sinif         | Sosyal Bilgiler                        | Destekleme ve<br>Vetiştirme Kursu  |          |                 | 24/24           | 1         | 2              | 70           | 30.09.2019<br>07.06.2020 | i         |                | Ð     | 27.09.2019-Kurs Açma Onayı | •       |          |
| urs Onay İşlemleri          | 264913      | 11             | 7.Sinif         | Türkçe                                 | Destekleme ve<br>Vetiştirme Kursu  |          |                 | 24/24           | 1         | 2              | 70           | 30.09.2019<br>07.06.2020 | ÷         | P              | Ð     | 27.09.2019-Kurs Açma Onayı | •       |          |
| Kurs Oğrenci İşlemleri      | 266669      | 13             | 7.Sinif         | Yabancı Dil                            | Destekleme ve<br>Vetiştirme Kursu  |          |                 | 24/24           | 12        | 2              | 70           | 30.09.2019<br>07.06.2020 |           |                | E     | 28.09.2019-Kurs Açma Onayı | •       | E        |
| Toolu Devamsızlık Girisi    | 269942      | 14             | 8.Smf           | T.C. Inkilâp Tarihi Ve<br>Atatürkçülük | Destekleme ve<br>Vetiştirme Kursu  |          |                 | 16/16           | 1         | 2              | 70           | 30.09.2019<br>07.06.2020 |           |                | E     | 28.09.2019-Kurs Açma Onayı | •       |          |
|                             |             |                |                 |                                        |                                    |          |                 |                 |           |                |              |                          |           |                |       |                            |         |          |

SELÇUK ŞAHİN – KARAKAYA İLKOKULU MÜDÜRLÜĞÜ / KAYSERİ

## 4. "Kurs Kapat/İptal Et" ekranında yer alan "Kursu Kapat" bölümünü (■) işaretleyiniz. Kapatma tarihini giriniz ve "Reddetme/Kapatma/İptal" nedenini giriniz. Ardından kaydet butonuna basınız.

| T.C. MILLI EĞİTİM BAKANLIĞI<br>e-Kurs Sistemi     | KAYSER   | BÜNYAN  | l Karakaya Ortac | ikulu (717246)  |                                   |                |                         |                               |               |                        |       |                          |            | 71<br>Kurum M     | 7246 🔵<br>lüdür 👤 |
|---------------------------------------------------|----------|---------|------------------|-----------------|-----------------------------------|----------------|-------------------------|-------------------------------|---------------|------------------------|-------|--------------------------|------------|-------------------|-------------------|
| Kurs İşlemleri                                    |          |         |                  |                 |                                   |                |                         |                               |               |                        |       |                          |            |                   |                   |
| ≺Kurs işlemleri                                   | Aktif Ku | rslar   | Kapana           | n Kurslar       |                                   |                |                         |                               |               |                        |       |                          |            |                   |                   |
| Kurum Kurs Talep İşlemleri                        | Kurs Id  | Kurs No | Sinif Seviyesi   | Kurs Adı        | Kurs Tanımı                       | Öğretmen       | Sorumlu İdareci         | Kayıtlı Öğrenci               | Ö.<br>Listesi | Süre(Haftalık Süre(Toj | plam) | Başlama<br>Tarihi        | Ders Plan  | Kurs<br>İşlemleri | Kapat             |
| Ders Sinif Şube Kontrol                           |          |         |                  |                 |                                   |                |                         |                               |               |                        |       |                          |            |                   |                   |
| Öğretmen Kurs Başvurusu                           | 251949   | 1       | 5.Sinif          | Sosyal Bilgiler | Destekleme<br>Yetiştirme Kursu    | Oğuzhan POLAT  | Oğuzhan POLAT           | 12/12                         | 1             | 2                      | 70    | 30.09.2019<br>07.06.2020 |            |                   | Ex                |
| Kurum Öğretmen Başvuruları<br>Sınıf Torcih Ustori | 253763   | 3       | 5.Sinif          | Yabancı Dil     | Destekleme ve                     | Eyyüp NARİN    | Oğuzhan POLAT           | 12/12                         | (#E)          | 2                      | 70    | 30.09.2019               | (internet) |                   | E                 |
| Anno rerein ciscesi                               |          |         |                  |                 | tetiştirine kursu                 |                |                         |                               |               |                        |       | 07.00.2020               |            |                   |                   |
| Öğrenci Arama                                     | 256095   | 5       | 5.Sinif          | Fen Bilimleri   | Destekleme ve<br>Yetiştirme Kursu | Dilek KOCAKAYA | 🕒 (251949) 1 5.Sınıf So | osyal Bilgiler<br>Kurs Kapat/ | İptal I       | at .                   | ×     | 30.09.2019<br>07.06.2020 |            | I.                | Ex                |
| Öğrenci Tercih Listesi<br>Kurs Planlama İslemleri | 258951   | 6       | 6.Sinif          | Türkçe          | Destekleme ve<br>Yetiştirme Kursu | Sibel DOĞAN    | Kursu Kapa              | at (Kapatma Tarihi            | ) 28.3.20     | 20 🛱                   |       | 30.09.2019<br>07.06.2020 |            |                   | Ex                |
| Kurs Onay İşlemleri<br>Kurs Öğransı İslemleri     | 259994   | 7       | 6.Sinif          | Yabancı Dil     | Destekleme ve<br>Yetiştirme Kursu | Eyyüp NARİN    | Egitim Faaliyetie       | erinin Durduru                | masi          |                        |       | 30.09.2019<br>07.06.2020 |            |                   | Ex                |
| Oğrenci Nakil İşlemleri                           | 261153   | 9       | 6.Sinif          | Fen Bilimleri   | Destekleme ve<br>Yetiştirme Kursu | Dilek KOCAKAYA |                         |                               |               |                        |       | 30.09.2019<br>07.06.2020 |            |                   | Ex                |
| <ul> <li>Rapör</li> </ul>                         | 264642   | 10      | 7.Sinuf          | Sosyal Bilgiler | Destekleme ve<br>Yetiştirme Kursu | Oğuzhan POLA   |                         |                               |               |                        |       | 30.09.2019<br>07.06.2020 |            |                   | Ex                |
|                                                   | 264913   | 11      | 7.Sinif          | Türkçe          | Destekleme ve<br>Yetiştirme Kursu | Sibel DOĞAN    |                         |                               |               | Kaydet                 |       | 30.09.2019<br>07.06.2020 |            |                   | Ex                |
| kunlar@meb.gov.tr                                 | 266669   | 13      | 7.Sinif          | Yabancı Dil     | Destekleme ve<br>Yetiştirme Kursu | Eyyüp NARİN    | Oğuzhan POLAT           | 24/24                         | <u>ئ</u>      | 2                      | 70    | 30.09.2019<br>07.06.2020 |            |                   | Ex                |

5. "Kurs Kapat/İptal Et" ekranında yaptığınız "kaydet" işleminden sonra "Kurs Kapatma Onay Başlatıldı" bilgilendirici metni ile karşılaşacaksınız. Ekrandan çıkış yapınız.

| T.C. MILLI EĞİTIM BAKANLIĞI<br>e-Kurs Sistemi        | KAYSERİ I  | BÜNYAN Karakaya C    | rtaokulu (717246) |                                   |                |                      |                   |               |                       |        |                          |           | 7<br>Kurum N      | 17246<br>Jüdür 🥊 |
|------------------------------------------------------|------------|----------------------|-------------------|-----------------------------------|----------------|----------------------|-------------------|---------------|-----------------------|--------|--------------------------|-----------|-------------------|------------------|
| Kurs İşlemleri                                       |            |                      |                   |                                   |                |                      |                   |               |                       |        |                          |           |                   |                  |
| ✓Kurs İşlemleri                                      | Aktif Kurs | slar Kap             | anan Kurslar      |                                   |                |                      |                   |               |                       |        |                          |           |                   |                  |
| Kurum Kurs Talep İşlemleri                           | Kurs Id    | Kurs No Sinif Seviye | esi Kurs Adı      | Kurs Tanımı                       | Öğretmen       | Sorumlu İdareci      | Kayıtlı Öğrenci   | Ö.<br>Listesi | Süre(Haftalı) Süre(To | oplam) | Başlama<br>Tarihi        | Ders Plan | Kurs<br>İşlemleri | Kapat            |
| Ders Sinif Şube Kontrol                              |            |                      |                   |                                   |                |                      |                   |               |                       |        |                          |           |                   |                  |
| Öğretmen Kurs Başvurusu                              | 251949     | 1 5.Sinif            | Sosyal Bilgiler   | Destekleme<br>Yetiştirme Kursu    | Oğuzhan POLAT  | Oğuzhan POLAT        | 12/12             | 20            | 2                     | 70     | 30.09.2019<br>07.06.2020 |           |                   | E                |
| Kurum Öğretmen Başvuruları                           |            |                      |                   | Destekleme ve                     |                |                      |                   | _             |                       |        | 30.09.2019               | -         | _                 |                  |
| Sinif Tercih Listesi                                 | 253763     | 3 5.Sinif            | Yabancı Dil       | Yetiştirme Kursu                  | Eyyüp NARİN    | Oğuzhan POLAT        | 12/12             | 2=            | 2                     | 70 (   | 07.06.2020               |           |                   | EX               |
| Öğretmen-Öğrenci Tercihleri                          |            |                      |                   | Destekleme ve                     |                | (251949) 1.5.5inif S | osval Bilgiler    |               |                       | ×      | 30.09.2019               | -         | -                 |                  |
| Öğrenci Arama                                        | 256095     | 5 5.Sinif            | Fen Bilimleri     | Yetiştirme Kursu                  | Dilek KOCAKAYA |                      | Kurs Kapat        | iptal I       | Et                    |        | 07.06.2020               |           | 1                 | Ex               |
| Oğrenci Tercih Listesi                               | 259051     | 6 6 Sund             | Türken            | Destekleme ve                     | SINA DOČAN     | 😴 🛛 Kursu Kap        | at (Kapatma Tarih | 0 28.3.20     | 020 🛱                 |        | 30.09.2019               | -         |                   |                  |
| Kurs Planlama İşlemleri                              | 230531     | 0 0.300              | Turkçe            | Yetiştirme Kursu                  | SIDELDOGAN     | Făitim Faalivetle    | erinin Durduru    | Imasu         |                       |        | 07.06.2020               | [1111-]   | 1000              | LEx              |
| Kurs Onay İşlemleri<br>Kurs Öğrenci İslemleri        | 259994     | 7 6.Sinif            | Yabancı Dil       | Destekleme ve<br>Yetiştirme Kursu | Eyyüp NARİN    |                      |                   |               |                       |        | 30.09.2019<br>07.06.2020 |           |                   | Ex               |
| Öğrenci Nakil İşlemleri                              | 261153     | 9 6.Sinif            | Fen Bilimleri     | Destekleme ve                     | Dilek KOCAKAYA |                      |                   |               |                       |        | \$0.09.2019              | (iii)     |                   | B                |
| Toplu Devamsızlık Girişi                             |            |                      |                   | iciguine norse                    |                |                      |                   |               |                       |        |                          |           |                   |                  |
| > Rapor                                              | 264642     | 10 7.Sinif           | Sosyal Bilgiler   | Destekleme ve<br>Yetiştirme Kursu | Oğuzhan POLA   |                      |                   |               |                       |        | 0.09.2019<br>07.06.2020  |           |                   | Ex               |
|                                                      | 264913     | 11 7.Sinif           | Türkçe            | Destekleme ve<br>Yetiştirme Kursu | Sibel DOĞAN    |                      | atma Onayı Baş    |               | . Kaydet              | 1      | 30.09.2019<br>07.06.2020 |           |                   | Ex               |
| kurslar@meb.gov.tr<br>M.E.B.6 - Tum Heklen Seklidir. | 266669     | 13 7.Sinif           | Yabancı Dil       | Destekleme ve<br>Yetiştirme Kursu | Eyyüp NARİN    | Oğuzhan POLAT        | 24/24             | <u>8</u> =    | 2                     | 70     | 30.09.2019<br>07.06.2020 |           |                   | Ex               |
|                                                      |            |                      |                   |                                   |                |                      |                   |               |                       |        |                          |           |                   |                  |

## 6. "Kurs İşlemleri" sekmesinde yer alan "Kurs Onay İşlemleri" ekranına ulaşınız.

| T.C. MİLLİ EĞİTİM BAKANLIĞI<br>e-Kurs Sistemi | KAYSERİ BÜNYAN Karakaya Ortaokulu (717246) | 717246 🢽<br>Kurum Müdür            |
|-----------------------------------------------|--------------------------------------------|------------------------------------|
| Kurs İşlemleri                                |                                            | 🔍 Ara 🏫 Ana Sayfa 🛞 Yardim 🗗 Çıkış |
| ∽Kurs İşlemleri                               |                                            |                                    |
| Kurum Kurs Talep İşlemleri                    |                                            |                                    |
| Ders Sinif Şube Kontrol                       |                                            |                                    |
|                                               |                                            |                                    |
|                                               |                                            |                                    |
|                                               |                                            |                                    |
|                                               |                                            |                                    |
|                                               |                                            |                                    |
|                                               |                                            |                                    |
| Kurs Planlama İşlemleri                       |                                            |                                    |
|                                               |                                            |                                    |
| Kurs Öğrenci İşlemleri                        |                                            |                                    |
|                                               |                                            |                                    |
|                                               |                                            |                                    |
| > Rapor                                       |                                            |                                    |

SELÇUK ŞAHİN – KARAKAYA İLKOKULU MÜDÜRLÜĞÜ / KAYSERİ

7. "Kurs Onay İşlemleri" ekranından üst menüde yer alan "Onayla" sütununa ulaşınız. Onaylama işlemi yapacağınız kursu bulunuz ve ✓ simgesine tıklayınız. Sol üst bölümde yer alan "Kaydet" butonuna tıklayınız.

|                     |          | <br> |  |
|---------------------|----------|------|--|
| LI FĞITIM BAKANLIĞI | - MANGED |      |  |

| T.C. MILLI EĞİTİM BAKANLIĞI<br>e-Kurs Sistemi | KAYSERİ BÜNYAN Kara | kaya Ortaok | :ulu (717246)                             |                                   |             |             |                          |                |                   |               |         |                         |                     |                   | Kurum M       | lūdūr     |
|-----------------------------------------------|---------------------|-------------|-------------------------------------------|-----------------------------------|-------------|-------------|--------------------------|----------------|-------------------|---------------|---------|-------------------------|---------------------|-------------------|---------------|-----------|
|                                               | H Kaydet ØYenile    | l           |                                           |                                   |             |             |                          |                |                   |               |         | I                       | 🔍 Ara 🏫 Ana Sa      | ayfa 💿            | /ardim        | B Çıkış   |
|                                               | Kurum Adı           | Kurs Id     | No Kurs Adı                               | Kurs Tanımı                       | Haftalık S. | Toplam<br>S | Tarihi                   | Kurs Yetkilisi | Kurs Eğitici(ler) | Özel<br>Madde | Öğrenci | Onay Türü               | Onay Süreci         | Onayla            | )<br>tal/Kapa | at Ders I |
|                                               |                     |             |                                           |                                   |             |             |                          |                |                   |               |         |                         |                     | ন                 |               |           |
|                                               | Karakaya Ortaokulu  | 255841      | 4 Matematik                               | Destekleme ve<br>Yetiştirme Kursu | 2           | 70          | 30.09.2019<br>07.06.2020 | )              |                   |               | 0       | Kurs Kapatma<br>Onayi   | 0 (B 🗘 0            | <b>c</b> 1        | Ð             |           |
|                                               | Karakaya Ortaokulu  | 256095      | 5 Fen Bilimleri                           | Destekleme ve<br>Yetiştirme Kursu | 2           | 70          | 30.09.2019<br>07.06.2020 | )              |                   |               | 12      | Kurs Kapatma<br>Onayi   | 0 (B 🕏 0            | <b>c</b> <i>i</i> | E             |           |
|                                               | Karakaya Ortaokulu  | 258951      | 6 Türkçe                                  | Destekleme ve<br>Yetiştirme Kursu | 2           | 70          | 30.09.2019<br>07.06.2020 | 0              |                   |               | 11      | Kurs Kapatma<br>Onayi   | 0 (B 🗘 0            | <b>c</b> <i>i</i> | Ð             |           |
|                                               | Karakaya Ortaokulu  | 259994      | 7 Yabancı Dil                             | Destekleme ve<br>Yetiştirme Kursu | 2           | 70          | 30.09.2019               |                |                   |               | 11      | Kurs Kapatma<br>Onayi   | © 😨 🕏 🔅             | c1                | E             |           |
|                                               | Karakaya Ortaokulu  | 260514      | 8 Matematik                               | Destekleme ve<br>Yetiştirme Kursu | 2           | 70          | 30.09.2019               | 2              |                   |               | 0       | Kurs Kapatma<br>Onayi   | 0 (2 <b>Q</b> (2    | c1                | E             |           |
|                                               | Karakaya Ortaokulu  | 261153      | 9 Fen Bilimleri                           | Destekleme ve<br>Yetiştirme Kursu | 2           | 70          | 30.09.2019               | 2              |                   |               | 11      | Kurs Kapatma<br>Onayi   | 0 (2 <b>Q</b> , 0   | c.1               | E             | iii.      |
|                                               | Karakaya Ortaokulu  | 264642      | 10 Sosyal Bilgiler                        | Destekleme ve<br>Yetiştirme Kursu | 2           | 70          | 30.09.2019<br>07.06.2020 |                |                   |               | 24      | Kurs Kapatma<br>Onayi   | \$ @ <b>\$</b> , \$ | al                | E             | <u></u>   |
| Kurs Onay İşlemleri                           | Karakaya Ortaokulu  | 264913      | 11 Türkçe                                 | Destekleme ve<br>Yetiştirme Kursu | 2           | 70          | 30.09.2019               |                |                   |               | 24      | E Kurs Kapatma<br>Onayi | 0. (B 🗘, 0          | c1                | E             |           |
|                                               | Karakaya Ortaokulu  | 265152      | 12 Matematik                              | Destekleme ve<br>Yetiştirme Kursu | 2           | 70          | 30.09.2019               |                |                   |               | 0       | Kurs Kapatma<br>Onayi   | 0.000               | c.1               | E             |           |
|                                               | Karakaya Ortaokulu  | 266669      | 13 Yabancı Dil                            | Destekleme ve<br>Yetiştirme Kurşu | 2           | 70          | 30.09.2019               |                |                   |               | 24      | Kurs Kapatma<br>Onayi   | 0.000               | <b>a</b> 1        | Ð             |           |
| ə Devamsızlık Ginşi<br>Annor                  | Karakaya Ortaokulu  | 269942      | 14 T.C. İnkilâp Tarihi Ve<br>Atatürkcülük | Destekleme ve<br>Yetistirme Kursu | 2           | 70          | 30.09.2019               |                |                   |               | 16      | Kurs Kapatma<br>Onavi   | 0.00                | ai                | E             |           |
|                                               | Karakaya Ortaokulu  | 270149      | 15 Türkçe                                 | Destekleme ve<br>Yetistirme Kursu | 2           | 70          | 30.09.2019               |                |                   |               | 16      | Kurs Kapatma<br>Onavi   | 0.00                | c1                | E             |           |
|                                               | Karakaya Ortaokulu  | 270318      | 16 Matematik                              | Destekleme ve<br>Yetistirme Kursu | 2           | 70          | 30.09.2019               |                |                   |               | 0       | Kurs Kapatma            | 0.00                | a1                | E             |           |

8. "Kaydet" butonuna tıkladığınız zaman "Kaydetmek istediğinize emin misiniz?" uyarısı ile karşılaşacaksınız. "Tamam" veya "İptal" seçeneklerinden birini seçiniz.

| T.C. MILLI EĞITIM BAKANLIĞI<br>e-Kurs Sistemi | KAYSERİ BÜNYAN Kara | kaya Ortaokulu (717246) |                                    |                                 |                    |                   |                    |                             |                     |        | 71724<br>Kurum Müd | .46<br>Iŭr |
|-----------------------------------------------|---------------------|-------------------------|------------------------------------|---------------------------------|--------------------|-------------------|--------------------|-----------------------------|---------------------|--------|--------------------|------------|
| Kurs İşlemleri                                |                     |                         |                                    |                                 |                    |                   |                    |                             |                     |        |                    | Çıkaş      |
| ≁Kurs İşlemleri                               | Kurum Adı           | Kurs Id No Kurs Adi     | Kurs Tanımı Haftalı                | ik S. Toplam Tarihi             | Kurs Yetkilisi     | Kurs Eğitici(ler) | Özel<br>Madde Öğri | enci Onay Türü              | Onay Süreci         | Onayla | İptal/Kapat I      | Ders Plan  |
| Kurum Kurs Talep İşlemleri                    |                     |                         |                                    |                                 |                    |                   |                    |                             |                     |        |                    |            |
| Ders Sinf Şube Kontrol                        | Karakaya Ortaokulu  | 251949 1 Sosyal Bilg    | ler Destekleme<br>Yetiştirme Kursu | 2 70 30.09.201                  | )<br>Oğuzhan Polat | Oğuzhan POLAT     |                    | 12 Kurs Kapatma<br>Onayi    | \$ @ <b>\$</b> , \$ | 41     | Ex                 |            |
| Öğretmen Kurs Başvurusu                       | Karakaya Ortaokulu  | 255841 4 Matematik      | Desteldeme ve<br>Yetiştirme Kursu  | 2 70 30.09.201                  | )<br>Oğuzhan Polat | Hilal CAN         |                    | 0 E Kurs Kapatma<br>Onayi   | \$ @ <b>\$</b> \$   | c."    | Ex                 |            |
| Kurum Öğretmen Başvuruları                    | Karakaya Ortaokulu  | 260514 8 Matematik      | Destekleme ve<br>Yetiştirme Kursu  | 2 70 30.09.201                  | Oğuzhan Polat      | Hilal CAN         |                    | 0 E Kurs Kapatma<br>Onayi   | \$ @ <b>\$</b> , \$ | c."    | Ex                 |            |
| Sinf Terch Listesi                            | Karakaya Ortaokulu  | 265152 12 Matematik     | Destekleme ve<br>Yetiştirme Kursu  | 2 70 30.09.201                  | )<br>Oğuzhan Polat | Hilal CAN         |                    | 0 III Kurs Kapatma<br>Onayi | \$ @ <b>\$</b> , \$ | c."    | Ex                 |            |
| Öärenci Arama                                 | Karakaya Ortaokulu  | 270318 16 Matematik     | Destekleme ve<br>Yetiştirme Kursu  | yıt Onayı                       |                    | K iai CAN         |                    | 0 III Kurs Kapatma<br>Onayi | © (\$) (\$) (\$)    | c."    | E.X                |            |
| Öğrenci Tercih Listesi                        |                     |                         | 0                                  | Kaydetmek İstediğir<br>misiniz? | lizden Emin        |                   |                    |                             |                     |        |                    |            |
| Kurs Planlama İşlemleri                       |                     |                         |                                    |                                 |                    |                   |                    |                             |                     |        |                    |            |
| Kurs Onay İşlemleri                           |                     |                         |                                    |                                 | amam Íptal         |                   |                    |                             |                     |        |                    |            |
| Kurs Öğrenci İşlemleri                        |                     |                         | _                                  |                                 |                    | -                 |                    |                             |                     |        |                    |            |
| Öğrenci Nakil İşlemleri                       |                     |                         |                                    |                                 |                    |                   |                    |                             |                     |        |                    |            |
| Toplu Devamsızlık Girişi                      |                     |                         |                                    |                                 |                    |                   |                    |                             |                     |        |                    |            |
| > Rapor                                       |                     |                         |                                    |                                 |                    |                   |                    |                             |                     |        |                    |            |
|                                               |                     |                         |                                    |                                 |                    |                   |                    |                             |                     |        |                    |            |
|                                               |                     |                         |                                    |                                 |                    |                   |                    |                             |                     |        |                    |            |
|                                               |                     |                         |                                    |                                 |                    |                   |                    |                             |                     |        |                    |            |
|                                               |                     |                         |                                    |                                 |                    |                   |                    |                             |                     |        |                    |            |
|                                               |                     |                         |                                    |                                 |                    |                   |                    |                             |                     |        |                    |            |

9. "Kaydetmek istediğinize emin misiniz?" uyarısına "Tamam" şeklinde yanıt verdiyseniz "Kurs Toplu Onay" ekranı ile karşılaşacaksınız. "Onayla" uyarısını (

"Reddetme/Kapatma/İptal" nedenini giriniz. Ardından kaydet butonuna basınız.

| e-Kurs Sistemi             | KAYSERI BUNNAN Karakaya Ortaokulu (717246) Kurum I                             | Aŭdūr 🕹     |
|----------------------------|--------------------------------------------------------------------------------|-------------|
| Kurs İşlemleri             | ∐Kayder 🗗 Yenile Q. Aza 🕅 Ana Sayfa ⊘Vardim                                    |             |
| ✓ Kurs İşlemleri           | K Kodu Kurum Adi                                                               | İptal/Kapat |
| Kurum Kurs Talep İşlemleri | Kurs Id Kurs Sinf Seviyesi Kurs Adı Özel Öğretmen Öğrençi s s Onay Türü        |             |
| Ders Sinf Şube Kontrol     | 717246 Kankaya Orazolu no naude Ogretiku a. a. Kurs Kapatma Casy               | Ex          |
| Öğretmen Kurs Başvurusu    | 717246 Karakaya Onapha 201949 1 5.5inif Sosyal Bilgiler 12/12 2 /0 Onayi Grays | E           |
| Kurum Oğretmen Başvuruları | 717246 Karakaya Ortaolu Domy                                                   |             |
| Sinf Terch Listesi         | 717246 Karakaya Ortaolu                                                        | Ex          |
| Öärenci Arama              | 717246 Kanskays Ortools                                                        | Ex          |
| Öğrenci Tercih Listesi     | _                                                                              |             |
| Kurs Planlama İşlemleri    |                                                                                |             |
| Kurs Onay İşlemleri        | Toplu Onay İşlemi                                                              |             |
| Kurs Öğrenci İşlemleri     | 🐨 Onayla                                                                       |             |
| Öğrenci Nakl İşlemleri     |                                                                                |             |
| Toplu Devamsızlık Girişi   | Eğitim faaliyetlerinin durdurulması (Covid-19)                                 |             |
| → Rapor                    |                                                                                |             |
|                            |                                                                                |             |
|                            |                                                                                |             |
|                            |                                                                                |             |
|                            |                                                                                |             |

SELÇUK ŞAHİN – KARAKAYA İLKOKULU MÜDÜRLÜĞÜ / KAYSERİ